#### Introduction:

De-suung App is a tool used for managing information of the De-suups after passing out from the Training centres. Other features such as

- Daily Quotes
- News and Announcements
- Managing Events and marking attendance
- Entertainment (Music and videos)
- Application for skilling program
- Report first hand information of the incidents (accident or disaster) to other nearby De-suups and share disaster location using geo-location of map feature
- Grievance and feedback
- Online store
- Chat feature
- Poll, Quiz and lottery
- De-suung Library
- Health and fitness

The App is used mainly as a tool for information sharing as the primary mode of communication among the De-suung fraternity.

### <del>८.</del>भूरी

୶୲୶୶୕୴୷୕

- ดิสาระสาร์ญารจุลาระสาระราย
- য়ঀয়৾৾৻ড়৾৾য়৾ৼ৾৾ঢ়ৼ৾৾ঢ়য়৾য়
- ผสาวิสาละีสารู้ราวกา สิการ์าวที่กาสิ
- र्श्वायायायायेय रह्नवाकान्मार्ग्वयायक्रवो
- ୖୖୖୖ୕୕୳୲ୄୖୖ୶୴ୖ୶୲ୖ୶୲୷୶୶ୖ୶୷ୖୄଌ୲ୄୠୖ୲୴୲

## ૡ૽ૼૼૼૼઽૹ૽ૢ૿૽ૡૻૻ૾ૹ૾૾ૡૻઌ૾ૡૻઌૻૡૻ૽ૡૻ૽ૼૡૻ૾૾ૼૡૻ૱ૼૡ૽ૻ૱૱ૡૻ૽ૼૡૻ૱ૡૻ૱ૡૻૡ૽ૻૡૡૻૡ૽ૺૡૡૻ૽ૡ૽ૻૡૡૻૡ૽ૺૡૡૻૡ૽ૼૡૡૻૡ૽ૡૡ૽ૻૡૡૻ૽ૡૡૻૡૡ૽ૻૡ

attendance etc.?

Need to correct your information such as personal Information, wrongly marked

### 

for voluntary assignments?

Are you tired of calling your De-suung friends to register to get deployed

### ହିଁସ୍ୱାଂଦ୍ୟୁ ଅଗ୍ୱର୍କ୍ଷ୍ୟୁନ୍ତ୍ର ଅନ୍ୟୁର୍କ୍ସର୍କ୍ଷ୍ୟୁ କ୍ୟାଂଭିକ୍ସ ସେମ୍ବର୍କ୍ସର୍ମ୍ବର୍ମ୍ବର୍ଦ୍ଧର୍ମ୍ବର୍ଦ୍ଧ୍ୟୁ ଅନ୍ତ୍ର କ୍ଷାଂଶିକ୍ସ

रेवा खुगुबा रही परि यहे खुन्य प्वतः केन वन रायेन यावन र द्विय ग्री याव का केवा यही केन का याव के के का केवा के का केवा के का केवा के का केवा के का केवा के का केवा के का केवा के का क

- नदेश्वद्याद्येःबह्दी
- ळॅंगशःकुवः८८ र्रेभ्यवः कुवःर्वेग
- ॲन्सरदेवा व्या वा श्वन थे मुग्दे न्वर्यन दनन दी
- ॲन्सारद्वेलार्चेगांगी सर्हेनामन
- ષિ'ગ્રુન્'અ'વર્ણવ'ર્झેન્'બચ'ન્ન' ગ્રુવ'ર્ફેવ
- <sup>ୄ</sup>୴୩'ୖ୴ଵ୵ୡ୶୳ୖଌ୕୩'୴ଵ୕ୄୖୢୖ୷ୄୖୠଵ୵୕୕ଵୄୄୖୄୖୄୖୄୖୄୖୄ୴ୖ୶ୄୖୢଈ୕ୄ<del>ୡ</del>୕୲ୄୡ୶ୄଵ୵ଵ୵ୄ୕ୠୄ
- <sup>-</sup> ଌ୩ୄୖ୷୶୵୵୵୕୵୵୳ୖ୶୶ୖୄ୷୶୵୕୶୵୵୵ୖ୳୶୰୳ୖୡ୕୰୶ୖୄଽୖଽ୶ୄଌ୕ୖ୳୲ୖୡ୶ଡ଼ୄଌ୕ୖ୕ୖୖୖ୕ୖ୕ୖ୕୶ୄୖୠୄ୕ୠୄୖୄୖ୷୳ୖ୶୵୵୵ୖ୵ଽଽ୶ୖଌ୷୶୶୷୲୷

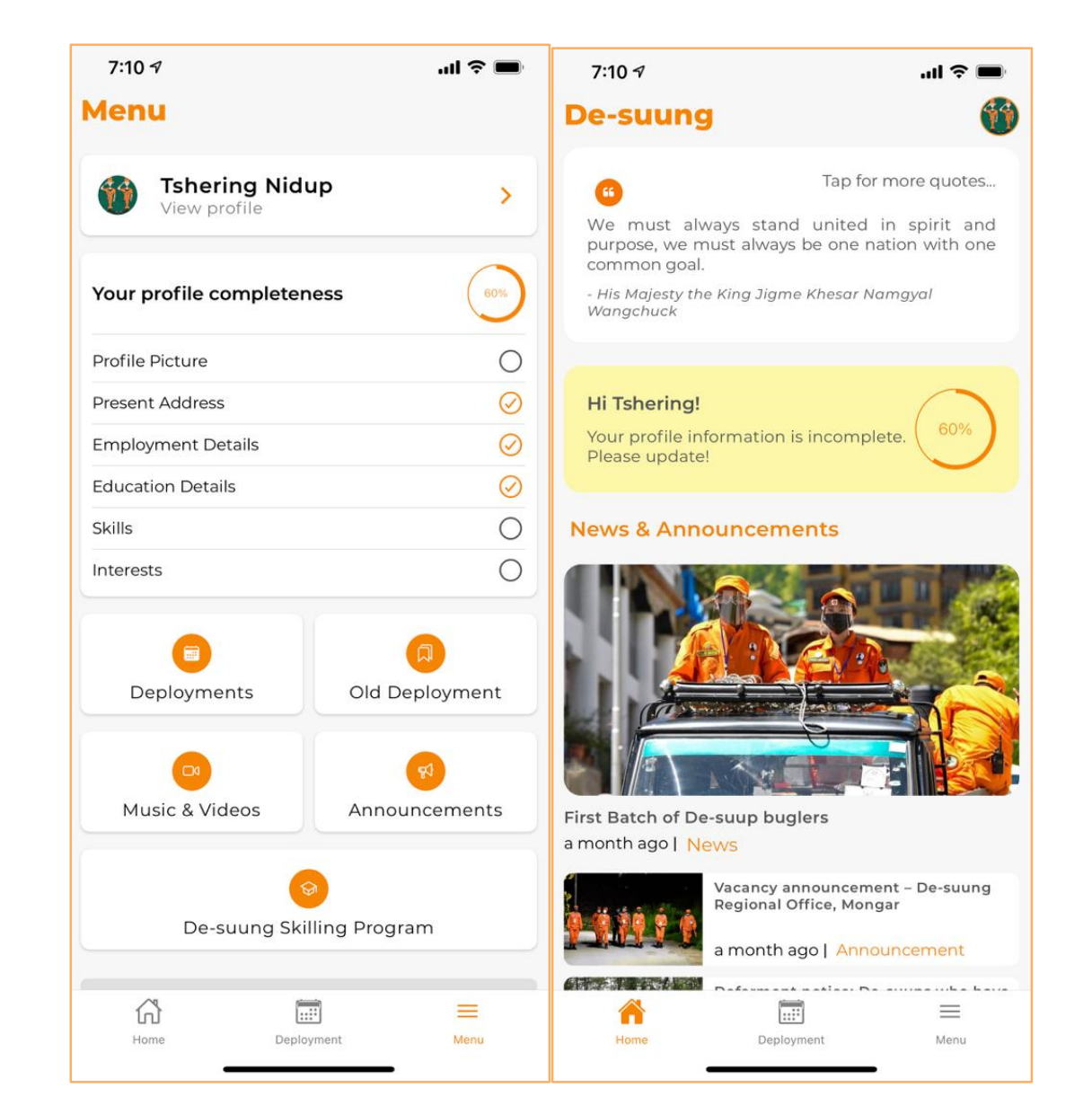

# How to use the app: ୖଽ୶ୄଊ୩୶୵ୡୖୄ୵୴୩'୴ୡ୵ୡୢୣୢୢଽୣୠୖ୵ୠୖୄଽୡୄୢୖ୳

Download the app from "Google Play Store" or "App Store"
 حتا جُمَا بِهِامَمَا اللَّهِ اللَّهُ اللَّهُ اللَّهُ اللَّهُ اللَّهُ عَلَيْهُ اللَّهُ عَلَيْهُ اللَّهُ عَلَيْهُ اللَّهُ عَلَيْهُ اللَّهُ عَلَيْهُ اللَّهُ عَلَيْهُ اللَّهُ عَلَيْهُ اللَّهُ عَلَيْهُ اللَّهُ عَلَيْهُ اللَّهُ عَلَيْهُ اللَّهُ عَلَيْهُ اللَّهُ عَلَيْهُ اللَّهُ عَلَيْهُ عَلَيْ عَلَيْ عَلَيْ عَلَيْ عَلَيْ عَلَيْ عَلَيْهُ عَلَيْهُ عَلَيْهُ عَلَيْهُ عَلَيْهُ عَلَيْهُ عَلَيْهُ عَلَيْهُ عَلَيْ عَلَيْ ع

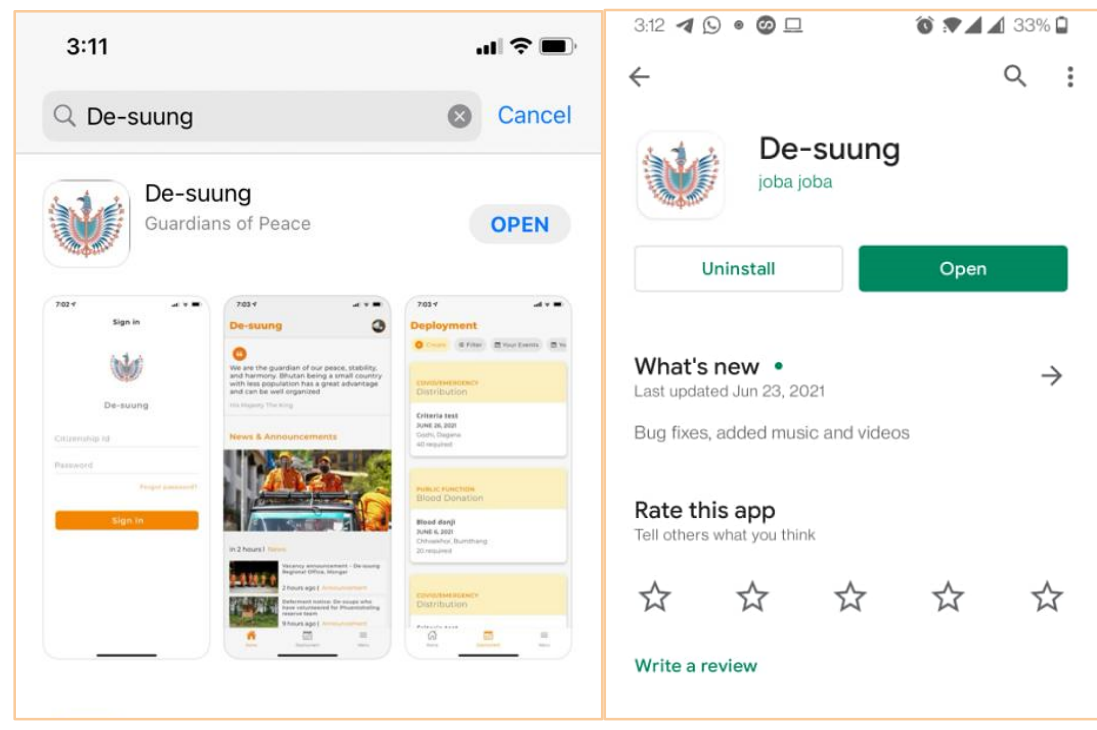

- After the installation, open the App रेअ.भुगस.दर्ने.पर्दुगसः क्षेग.दयर्.कर.लेव्रस.यस. रेस.भुगस.वर.पर्मे.गवरा
- You will be asked to "Sign-in"
  أَبْعَمَةُ تَعْمَاتُهُمْ اللَّهُ اللَّهُ عَلَيْهُ اللَّهُ عَلَيْهُ عَلَيْهُ عَلَيْ عَلَيْهُ عَلَيْهُ عَلَيْهُ عَلَيْهُ عَلَيْهُ عَلَيْ عَلَيْهُ عَلَيْهُ عَلَيْهُ عَلَيْهُ عَلَيْهُ عَلَيْ عَلَيْهُ عَلَيْهُ عَلَيْهُ عَلَيْ عَلَيْ عَلَيْ عَلَيْ عَلَيْ عَلَيْ عَلَيْ عَلَيْ عَلَيْ عَلَيْ عَلَيْنَا عَلَيْ عَلَيْهُ عَلَيْ عَلَيْ عَلَيَ

- OTP ୩๙๙๛๚๚๛ๅ๚๛ฐ๚๙๛๛๚๚๛๚๛๚๛๚๚๚๛๛๚๛๛๚๚๚๚๛๛๚๛๛๚๚๚
- Enter the OTP code and reset the password. ۲

number รินิ:ศูณ ติรายิ:ฮิ:นทีรานนราพีรานนิ นยูณนนยิสาหรายรงาสรา OIP สิร. สราทธิทานทานสานยนารกูน. มณิ พุพรพิพาณริษัมเรรา

• You will then get the OTP code via SMS on your registered mobile

<u>ને અશ્વ</u> હેનુ મતે શેલુ મારે દ્વેનુ અગ વહે માલન વર્ત વર્ત્ત ગામના

Enter your CID number •

### गायः श्वेनः हिनः ग्रीः गायन् भीगायनेः श्रीः में गानन्य ह्यायायः देवः "Forgot Password" गुराखेवः गावना

In case you don't remember your password, click on "Forgot Password"

| 3:06                                                                                                    |                  | 3:08                                     |                | ·11 🗢 🔳             |  |
|----------------------------------------------------------------------------------------------------|------------------|------------------------------------------|----------------|---------------------|--|
| Sign in                                                                                                    |                  | 🕻 Sign in                                | Forgot Passwor | d                   |  |
|                                                                                                    |                  |                                          |                |                     |  |
|                                                                                                    | De-suung         |                                          | Password Reset |                     |  |
| In order to reset your password, a veri<br>code will be sent to the mobile number<br>with your De-suung account |                  | a verification<br>number linked<br>count |                |                     |  |
|                                                                                                    |                  |                                          | Enter CID      |                     |  |
| 6 Password                                                                                                    |                  | 1                                        |                |                     |  |
|                                                                                                    | Forgot password? |                                          |                |                     |  |
|                                                                                                    | Sign in          |                                          |                |                     |  |
|                                                                                                    |                  |                                          |                |                     |  |
|                                                                                                    |                  | 1                                        | 2<br>АВС       | 3<br>Def            |  |
|                                                                                                    |                  | 4<br>6H1                                 | 5<br>јкі       | 6<br><sup>MNO</sup> |  |
|                                                                                                    |                  | 7<br>PQRS                                | 8<br>TUV       | 9<br>wxyz           |  |
|                                                                                                    |                  |                                          | 0              | $\langle X \rangle$ |  |

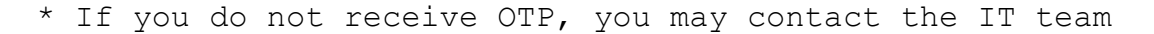

After successful login, you will be displayed with the landing page of the App with Quotes, Announcement and Entertainment section in order.

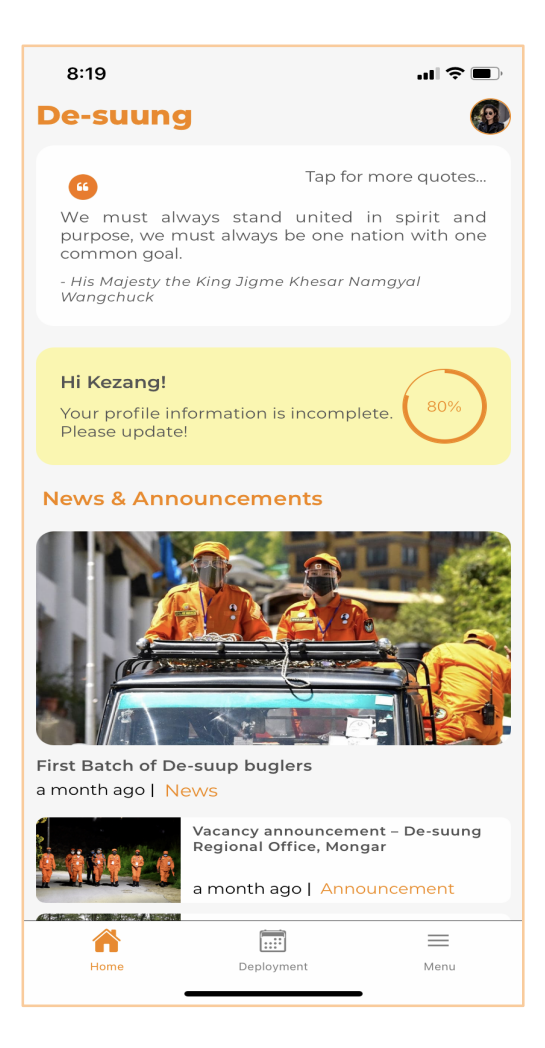

শ্বহ্মিশ্ব-শ্ব্যুম্বাশ্ব্য

1.

Home

You will see three tabs after login at the bottom.

"Home", 2. "Deployment" and 3. "Menu".

....:

Deployment

 $\equiv$ 

Menu

# <u> ମି'ସ</u>୍ସ୍ପ୍ୟ'୍ସି' ଞିମ୍'ଅି'

- أَبْحَةُ اللهُ
- 2. ๚๚ั๚๛๚๎๚๛รุร
- 3. สิ์โลา रेअ द्रगार कवा Menu गस्त्र मी वाद्य का स्वार स्वार के स्वार के स्वार के स्वार के स्वार के स्वार के स
  - Click on the "Home" tab of the app to view the latest news and announcement.

รัญพ. ผู้รายิพ. นสพ.ยิ.พุศพ.ซึุพ.22. ผิว.วมีพพ.ซึ.พุธพ.ยุช.รุ เปลามีพ.ยุช. รู พ.พ.

#### **De-suung**

66

Tap for more quotes...

60%

We must always stand united in spirit and purpose, we must always be one nation with one common goal.

- His Majesty the King Jigme Khesar Namgyal Wangchuck

#### Hi Tshering!

Your profile information is incomplete. Please update!

#### **News & Announcements**

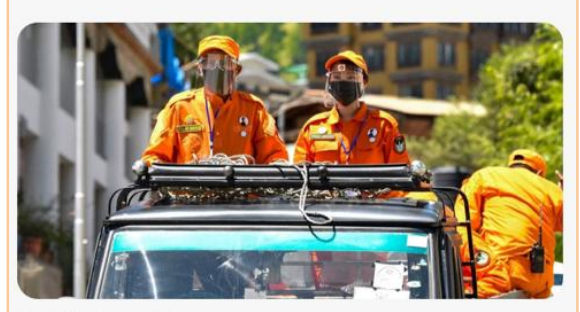

First Batch of De-suup buglers a month ago | News

|          | Vacancy announcement – De-suung<br>Regional Office, Mongar |          |  |  |
|----------|------------------------------------------------------------|----------|--|--|
| 12102.0  | a month ago   Anno                                         | uncement |  |  |
|          | D-f                                                        |          |  |  |
| <b>^</b> |                                                            | $\equiv$ |  |  |
| Home     | Deployment                                                 | Menu     |  |  |

• To view "News and Announcement" in detail, Click the box/card to view more in detail.

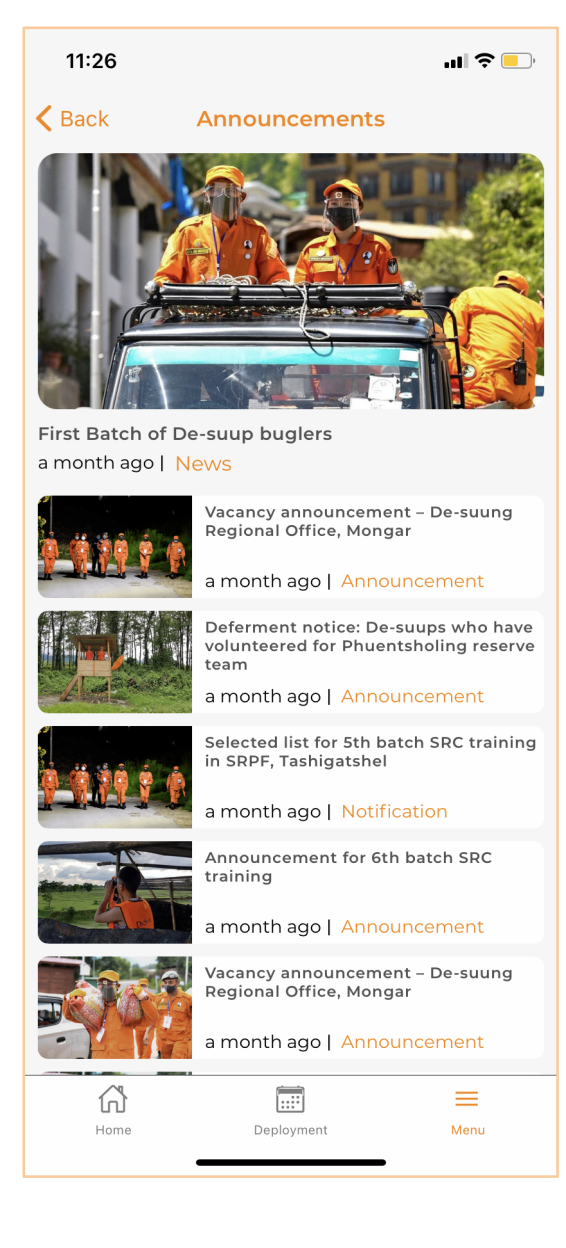

 Click on "Deployment" Tab to view the list of upcoming deployment, past deployment you have volunteered and the current deployment you have registered for.

- <del>ग़</del>ॖॖ॓ॖऺॖॖॺॱॸॺॱॼऺॺॱॸऄॺॱॸॸॱ
- ঀৣ৾৾৽ঢ়ৢৼ৽৾ৡঀ৽ঀ৻য়ৢঀয়৽য়ৢ৾ঀয়৾৾৽য়৾৾য় •
- ૹૄઌ઼ૡૻઽૹૡઽૹૻૢઌૼૼૼૼૼૼૼૼૼૼૡૻઌૹૡઌ૾ૢૼઌ •

# 5. શ્રું મુર્વેના મંત્રી તેના સું

- iv) Public Functions
- $\ensuremath{\textsc{iii}}\xspace$  ) Disaster accidents and
- ii) Emergency situations
- i) National Service Project
- The deployment has the following categories: •

| Lockdown 1- DeSuung Command Center                                               | 8:35 .⊪ २<br>Deployment                                                                                                    |
|----------------------------------------------------------------------------------|----------------------------------------------------------------------------------------------------|
| Thimphu                                                                          | ≅ Filter 📓 Your Events 📓 Your Services                                                                                     |
| August 11, 2020<br>Start Date August 21, 2020<br>End Date<br>]]<br>Days Attended | SPECIALIZED REFRESHERS COURSE  50    JUL  5th SRC Training    25  Sunday, 3:13 PM    JUL  JUL    JUL  Ends Sunday, 6:13 PM |
| Lockdown 1-Phase 2-Movement Pass QR System<br>Deployment(22/08/2020-31/08/2020)  | Tshering Choden O Thimthrom, Thimphu                                                                                       |
| Thimphu                                                                          | EARTHQUAKE  56    JUL  Dorji    15  Thursday, 5:05 AM    ↓  OCT    23  Ends Saturday, 9:05 PM                              |
| Start Date End Date                                                              | Kezang Wangmo                                                                                                    |
| Lockdown 2(HQ Coordination team)                                                 | WATER PROJECT  2580    AUG  Ggv    25  Wednesday, 2:44 PM    4  AUG    30  Ends Monday, 2:44 PM                            |
| Thimphu                                                                          | Pema Tenzin 📀 Tang, Bumthang                                                                                               |
| Home Deployment Menu                                                             | Home Deployment Menu                                                                                                    |

• Select the specific shift time you prefer

# ริเฉลเฮ์เฉฑ์ราวกราวณ์ มูกลง

While registering:

# য়ৢ৾৻ড়৾৾য়৾য়ঀ৾৾ঀ

8.38

| 🗸 Back                                                            | Event Details                                 |  |  |  |
|-------------------------------------------------------------------|-----------------------------------------------|--|--|--|
|                                                                   | Training                                      |  |  |  |
| Specia                                                            | alized Refreshers Course                      |  |  |  |
| 5th SRC Training<br>Thrhdhdhdh                                    |                                               |  |  |  |
| Sun, Jul 25, 2021 at 3:13 PM<br>Ends Sun, Jul 25, 2021 at 6:13 PM |                                               |  |  |  |
| Thimthrom  Thimphu                                                |                                               |  |  |  |
| Tshering<br>DS(40)20-11                                           | Choden<br>195                                 |  |  |  |
| Registration C                                                    | riteria                                       |  |  |  |
| Anyone can regi<br>special requirem                               | ster for this event, doesn't have a<br>nents! |  |  |  |
| Timing                                                            |                                               |  |  |  |
| Start Time<br>6:00 <sub>PM</sub>                                  | End Time<br>6:00 <sub>AM</sub>                |  |  |  |
| De su des el                                                      | Registered                                    |  |  |  |
| 5                                                                 | 4 View all                                    |  |  |  |
| Required<br>5                                                     | 4 View all<br>Register                        |  |  |  |
| 5                                                                 | 4 View all<br>Register                        |  |  |  |

Click on the specific deployment card to view deployment details. You may click on the "Register" button if you are interested

<sup>ૹ</sup>ૺૹઽૢૢૼૹૹૢ૽ૼૼૼૼૼૼૢૢૢૢૢૢૢૢૢૢૢૢૢૢૢૢૢૢૢૹ૽ૻ૾ૡ૽૿ૡ૽ૻઌૡ૽ૻૡ૽ૻૡ૽ૻૡ૽ૻૡ૽ૻૡ૽૿ૡૺ

Then click on "Yes" to confirm the registration

ने' प्यसः में प्यगेन प्यहवायहवाय के दियें दिया के बाद के या का या का या का या का या का या का या का या का या का य

• You will then get the registration serial number

a୍ୱିନ୍ଦ୍ଦ୍ୟୁକ୍ତ କିନ୍ଦ୍ର କିନ୍ଦୁ କିନ୍ଦୁ

You can also view the list of registered De-suups with their registration rank against the slots available.

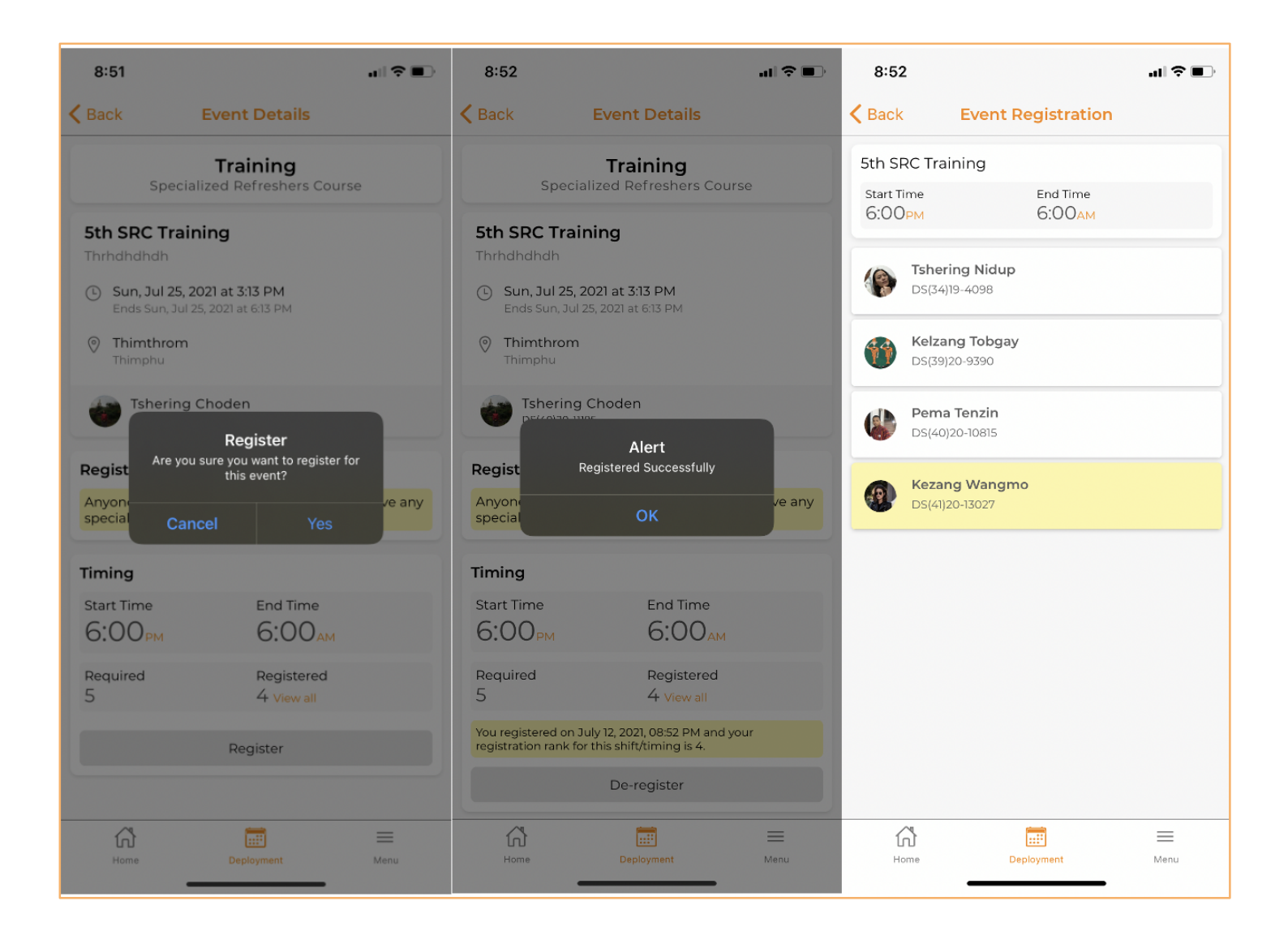

• You need not have to worry about Attendance as:

# $\tilde{\mathfrak{G}}_{\mathsf{T}}$ $\tilde{\mathfrak{Y}}$ · $\tilde{\mathsf{W}}_{\mathsf{T}}$ · $\tilde{\mathfrak{A}}$ · $\tilde{\mathfrak{H}}$ · $\tilde{\mathfrak{M}}$ · $\mathfrak{A}$ · $\mathfrak{M}$ · $\mathfrak{A}$ · $\mathfrak{M}$ · $\mathfrak{A}$ · $\mathfrak{H}$ · $\mathfrak{A}$ · $\mathfrak{H}$ · $\mathfrak{A}$ · $\mathfrak{H}$ · $\mathfrak{H}$ · $\mathfrak{A}$ · $\mathfrak{H}$ · $\mathfrak{H$

 $i)\ \mbox{Every day, the attendance shall be marked by the coordinator of the event.$ 

พัราร์าสร์ จิสมเพาสุขาร พมร์มาลข้าสรสราชขึ้ม สุขมายขณาริเจลขาส์รา

| 11:30<br>Back Event Det                                                                                               | ul ? ■)                   | 11:30                                                              | e Attendance                                                    | • • 11:30  | Attendance               | 'II & <mark>-</mark> |
|----------------------------------------------------------------------------------------------------|---------------------------|--------------------------------------------------------------------|-----------------------------------------------------------------|------------|--------------------------|----------------------|
| National Se<br>Water Proj                                                                                             | ervice                    | Event testing                                                      | End Time                                                        | Attendance | Confirmed                | Requests             |
| Event testing        Test test test        (b)        Sat, Jun 5, 2021 at 4:00 AW<br>Ends Sat, Jun 12, 2021 at 4:00 I | I<br>PM                   | 10:00 <sub>AM</sub><br>Manage attendance I<br>day for which you wa | TO:OOPM<br>for your event by selecting<br>nt to take attendance | the        | <b>g Nidup</b><br>1-4098 |                      |
| Bjagchhog<br>Chhukha                                                                                                  |                           | Day 8 - June 12, 2021                                              |                                                                 | >          |                          | (1)                  |
| Kezang Wangmo<br>DS(41)20-13027                                                                                       |                           | Day 7 - June 11, 2021                                              |                                                                 | ><br>>     |                          |                      |
| Registration Criteria<br>Anyone can register for this ex<br>special requirements!                                     | rent, doesn't have any    | Day 5 - June 9, 2021                                               |                                                                 | >          |                          |                      |
| Timing                                                                                                    |                           | Day 4 - June 8, 2021                                               |                                                                 | >          |                          |                      |
| Start Time End                                                                                                    | Time                      | Day 3 - June 7, 2021                                               |                                                                 | >          | $\frown$                 |                      |
| 10:00ам 10                                                                                                    | :00 <sub>рм</sub>         | Day 2 - June 6, 2021                                               |                                                                 | >          | (2)                      |                      |
| Required Reg<br>3 1 Vir<br>Manage Atten                                                                               | istered<br>w all<br>dance | Day 1 - June 5, 2021                                               |                                                                 | >          | $\checkmark$             |                      |
|                                                                                                    |                           |                                                                    |                                                                 |            | MARK PRESENT             | _                    |
| សៃ 📰                                                                                                    | _                         | ហៃ                                                                 |                                                                 | ហេ         | :::2                     | =                    |

| 11:09 🕫                         | al 🗢 🔳   | 11:13 🕫                        |                         | .ıl ≎ ∎  |
|---------------------------------|----------|--------------------------------|-------------------------|----------|
| Kernel Back Attendance          |          | < Back                         | Attendance              |          |
| Attendance Confirmed            | Requests | Attendance                     | Confirmed               | Requests |
| Kezang Wangmo<br>DS(41)20-13027 | 0        | <b>Tshering</b> DS(34)19-4     | <b>Nidup</b><br>098     | 0        |
|                                 |          | Kinzang C<br>DS(23)17-24       | <b>Gyeltshen</b><br>589 | 0        |
|                                 |          | <b>Kezang W</b><br>DS(41)20-13 | <b>Jangmo</b><br>3027   | 0        |
|                                 |          | <b>Ugyen Ch</b><br>DS(40)20-1  | oden<br>2069            | 0        |
|                                 |          | <b>Tshering</b> DS(24)17-2     | Wangdi<br>875           | 0        |
|                                 |          | Kezang T<br>DS(39)20-8         | hinley<br>3664          | 0        |
|                                 |          |                                |                         |          |
|                                 |          |                                |                         |          |
|                                 |          |                                |                         |          |
| MARK ABSENT                     |          |                                | MARK PRESENT            |          |
| Home Deployment                 | Menu     | Home                           | Deployment              | Menu     |

ii) If your attendance is not marked, you must send a reminder to the coordinator by clicking the "Request attendance".

ทุณามีๆ ธุทุพามานทุณานาณ์ๆานาริสา ณ์ๆาร์าสูานาญาพินาลิสมาณพา สท์านริสานาญารสาทุสำทุธการทั่ง

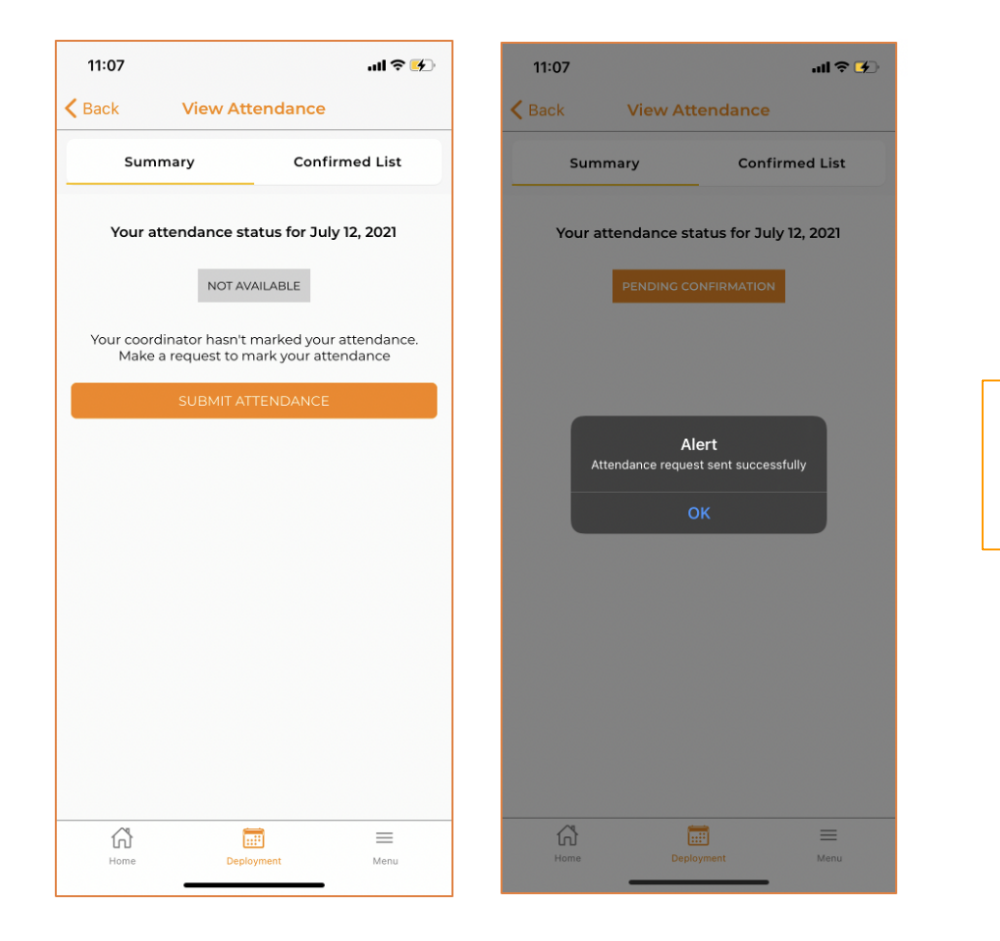

Attendance request will be sent by De-suups (General users)

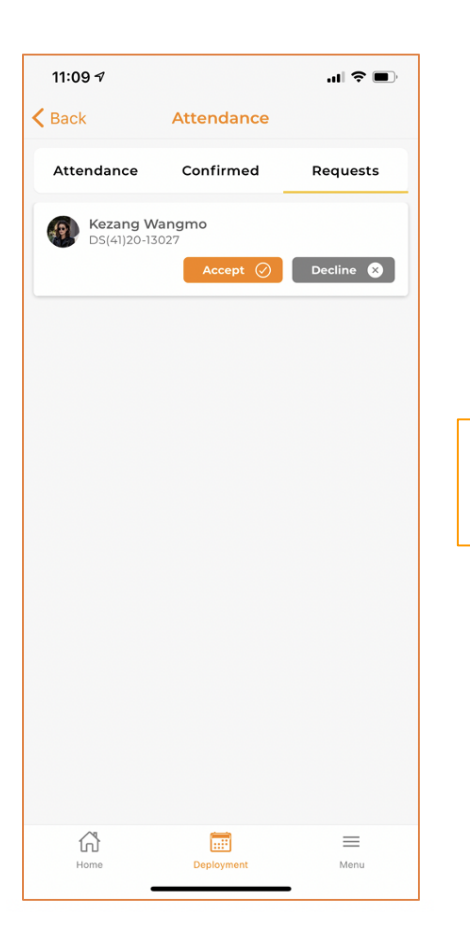

Coordinators will accept or decline accordingly

iii) The list of attendance marked for all registered De-suups shall also be shared on a daily basis. If there are any attendance marked incorrectly, you must report the issue through the app for correction.

बनःपर्देश्यान्मः भेनान्मः केवा गवनानें वायनीनगान्में कार्य्या केवालु प्रमनानमें।

| 12:1      | 1                                         | .ul \$ ■) |  |  |  |
|-----------|-------------------------------------------|-----------|--|--|--|
| K Back    | Kernel Back View Attendance               |           |  |  |  |
|           | Summary Confirmed List                    |           |  |  |  |
|           | <b>Kinzang Gyeltshen</b><br>DS(23)17-2689 |           |  |  |  |
| Ø         | <b>Tshering Wangdi</b><br>DS(24)17-2875   |           |  |  |  |
| <b>(</b>  | <b>Tshering Nidup</b><br>DS(34)19-4098    |           |  |  |  |
| <b>()</b> | <b>Kezang Thinley</b><br>DS(39)20-8664    |           |  |  |  |
| <b>()</b> | <b>Ugyen Choden</b><br>DS(40)20-12069     |           |  |  |  |
| <b>A</b>  | <b>Kezang Wangmo</b><br>DS(41)20-13027    |           |  |  |  |
|           |                                           |           |  |  |  |
| í         | <u>කි</u> 🛅                               | ] ≡       |  |  |  |
| H         | ome Deploy                                | ment Menu |  |  |  |

The app has other great recreational features coming up soon under the Menu section such as:

```
रेअ.भुगर्भ.पर्दी.गी. क्रेंग.रेग.रेग.रेग.र.कग. Menu गी.प्रेग.भु. गलव.क्रेंग.र्भ.ट.गी.खट.इस.र्.र.स.
```

# ર્થે સુવર્ષ વર્ડ શેંડ હ્યું થયા

De-suups can apply if eligible. าลิน าวิษฐา ริญ สณาผลาริลาสา ริญ สณาผลาริลาลาสรษาณิวารณีรานเพล ราวส์สิวัสงาวการการติณ

It contains various upcoming skilling programs which

*યાસુસપ્ય કેમાં ખબન*નન્દ્રત્વસ્ય બાદ્ય મું હેન્ જીય અને સું હેન્ જીય અને સું પ્રાપ્ત અને સું વ્યુ સું વાય છે. આ સું આ સું આ સ આ સું આ સું આ સું આ સું આ સું આ સું આ સું આ સું આ સું આ સું આ સું આ સું આ સું આ સું આ સું આ સું આ સું આ સું આ સું આ સ આ સું આ સું આ સું આ સું આ સું આ સું આ સું આ સું આ સું આ સું આ સું આ સું આ સું આ સું આ સું આ સું આ સું આ સું આ સ આ સું આ સું આ સુ આ સું આ સું આ સું આ સું આ સું આ સું આ સું આ સું આ સું આ સું આ સું આ સું આ સું આ સું આ સું આ સું આ સું આ સું આ સું આ સું આ સુ આ સું આ સું આ સું આ સું આ સું આ સું આ સું આ સું આ સું આ સું આ સું આ સું આ સું આ સું આ સું આ સું આ સું આ સું આ સ આ સું આ સું આ સું આ સું આ સું આ સું આ સું આ સું આ સું આ સું આ સું આ સું આ સું આ સું આ સું આ સું આ સું આ સું આ સું આ સું આ આ સું આ સું આ સું આ સું આ સું આ સું આ સું આ સું આ સું આ સું આ સું આ સું આ સું આ સું આ સું આ સું આ સું આ સું આ સું આ સ આ સું આ સું આ સું આ સું આ સું આ સું આ સું આ સું આ સું આ સું આ સું આ સું આ સું આ સું આ સું આ સું આ સું આ સું આ સુ આ સું આ સું આ સું આ સું આ સું આ સું આ સું આ સું આ સું આ સું આ સું આ સું આ સું આ સું આ સું આ સું આ સું આ સું આ સું આ સું આ સું આ સું આ સ 

- To share your grievance, feedback and suggestions for any De-suung initiatives or any other general issues click on "grievance and feedback". The system will record the action taken by the concerned team in Desuung Headquarters.

#### iii) Grievance and feedback

iv) De-suung skilling program

and lotteries. It's a lot of fun. ๚฿ฺ๚๛ อริเลูรริขาอลูระ สัฆเศิขาอลูาผิสารร ฮูสเติขาลร ออสเพราที่รัขพายอิส สู้าวยุพาพร

ii) Quiz, Poll and lottery

- For attractive incentives, participate in De-suup quiz

- to share information.
- Desuups will be able to chat one to one and in a group

| <b>く</b> Back                                                                                                    | Skilling Progra                                  | am    |  |  |  |
|----------------------------------------------------------------------------------------------------|--------------------------------------------------|-------|--|--|--|
| Application for Desuung Skilling<br>Program is Open                                                              |                                                  |       |  |  |  |
| Following co                                                                                                    | Following courses are available for you to apply |       |  |  |  |
| Level 4 Diplo                                                                                                    | oma in IT (Web Des                               | ign)  |  |  |  |
| View Cour                                                                                                    | se Details                                       | Apply |  |  |  |
| <text><section-header><section-header><section-header></section-header></section-header></section-header></text> |                                                  |       |  |  |  |
| Home                                                                                                    | Home Deployment Menu                             |       |  |  |  |
|                                                                                                    |                                                  |       |  |  |  |

#### v) Entertainment

 His Majesty's speeches, entertainment videos, music videos, and others shall be also made available under "Entertainment tab"

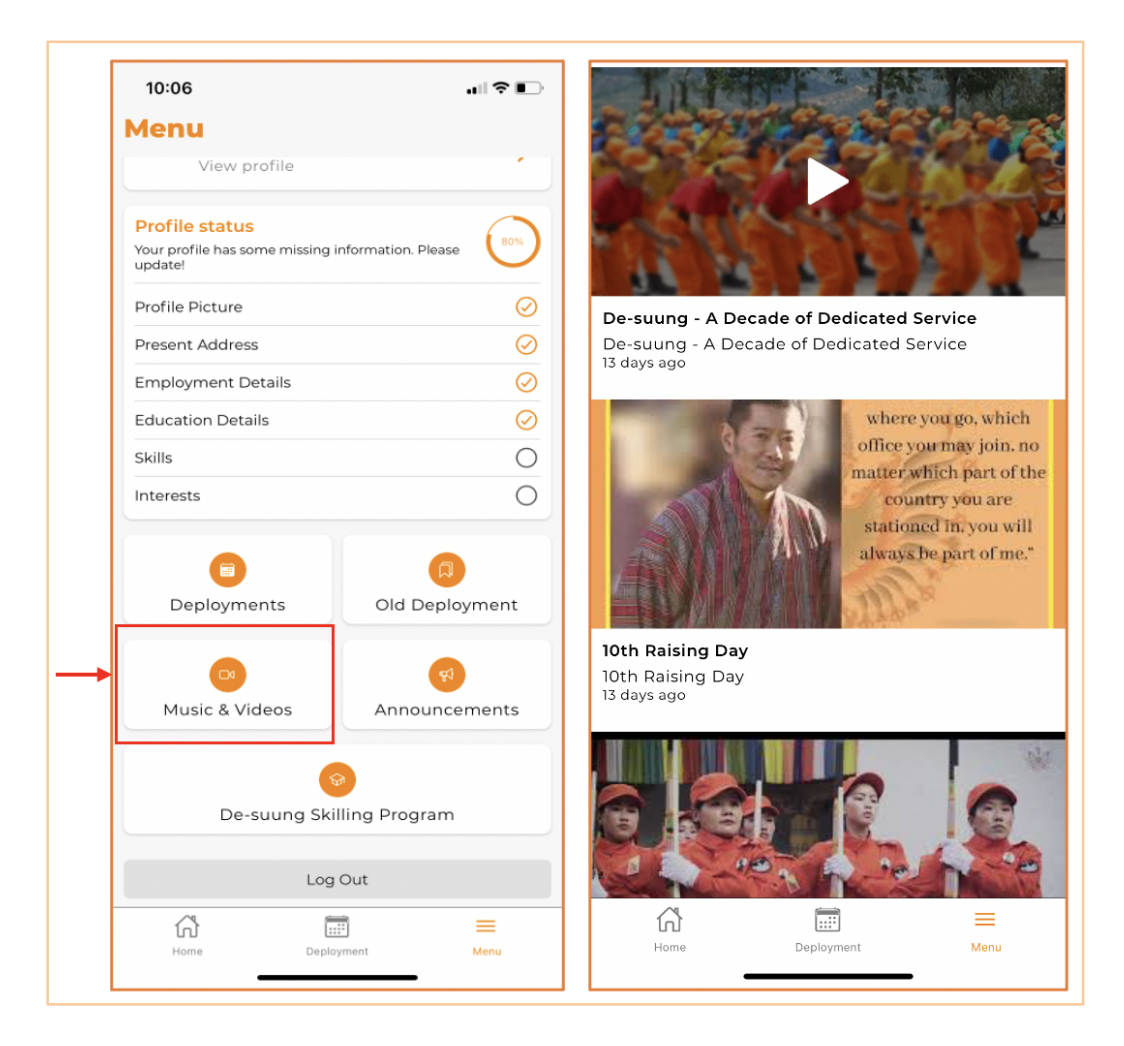

#### vi) De-suung Library

- A platform for De-suups to access training material, eBooks and resources on various courses such as search and rescue, medical, water, fire-fighting etc.

#### vii) Health and Fitness

- To promote health and fitness level of the Desuups, Desuups can also explore the 'Health and Fitness' features to share their activities in order to enhance networking amongst De-suups to encourage healthy lifestyle.

You may also contact the following officials for support at: เกาทุณณาลิามติสาสิตาร์สาญ กริญาพ์การ์การกาทุธิภาณา กฏการสิสาพกา เลื่ณากามสามทุก

- 1. Kezang Wangmo, 17769445
- 2. Tshering Nidup, 77668622
- 3. Tshering Wangdi, 17447566

Kadrinchey! Tashi Delek!